Llywodraeth Cymru Welsh Government

# Small Grants - Efficiency Expression of Interest How to complete guidance

# Contents

- **2** Government Gateway Login Page
- **3** Rural Payments Wales Online Home Page
- **3** Forms Page
- 4 Small Grants Efficiency Expression of Interest Getting Started
- 5 Eligibility Questions
- 7 Select Items
- **10** Submission Page Errors, Information and Summary
- **11** Submission Page Declarations and Undertakings
- **11** Submission Page Submit

# Small Grants -= Efficiency Expression of Interest (EOI) – How to Complete Guidance

These instructions will give you step-by-step guidance on how to complete your Small Grants - Efficiency Expression of Interest (EOI).

The Welsh Government produces this guidance in Welsh and English as required under the Welsh Government Welsh Language Scheme.

If you are encountering problems or are unable to access our website, please contact the RPW Online Helpdesk on 0300 062 5004.

# Following Successful submission

A summary of your completed Small Grants - Efficiency Expression of Interest will be added to the 'Messages' page on your RPW Online account under the title "Documents received by RPW". Ensure you check the information submitted thoroughly. If any of the information shown is incorrect, please reply to the Message detailing your concerns. You should do this as soon as you discover any incorrect information.

If you are encountering problems or are unable to access our website, please contact the RPW Online Helpdesk on 0300 062 5004.

#### **Rural Payments Wales Online Government Gateway Login page**

Log into your RPW Online Account – enter your User ID and Password in the boxes and click the **Sign In** button.

| BOV.UK                                                                        |                        |
|-------------------------------------------------------------------------------|------------------------|
| BETA This is a new service – your <u>feedback</u> will help us to improve it. |                        |
| Keep your information secure                                                  | English <u>Cymraeg</u> |
| Do not share your Government Gateway user ID and password with anyone else.   |                        |
| Sign in using Government<br>Gateway                                           |                        |
| Government Gateway user ID                                                    |                        |
| This could be up to 12 characters.                                            |                        |
| Password                                                                      |                        |
| Sign in                                                                       |                        |
| Create sign in details                                                        |                        |
| Problems signing in                                                           |                        |
| Lhave forgotten my password                                                   |                        |
|                                                                               |                        |

If you are encountering problems or are unable to access your online account, please contact the RPW Online Helpdesk on 0300 062 5004.

Once logged in to your online account the RPW Online 'Homepage' will appear.

#### **Home Page**

To access the Small Grants - Efficiency Expression of Interest (EOI), click the tab labelled **'Forms**' on the RPW Online home screen, as shown below:

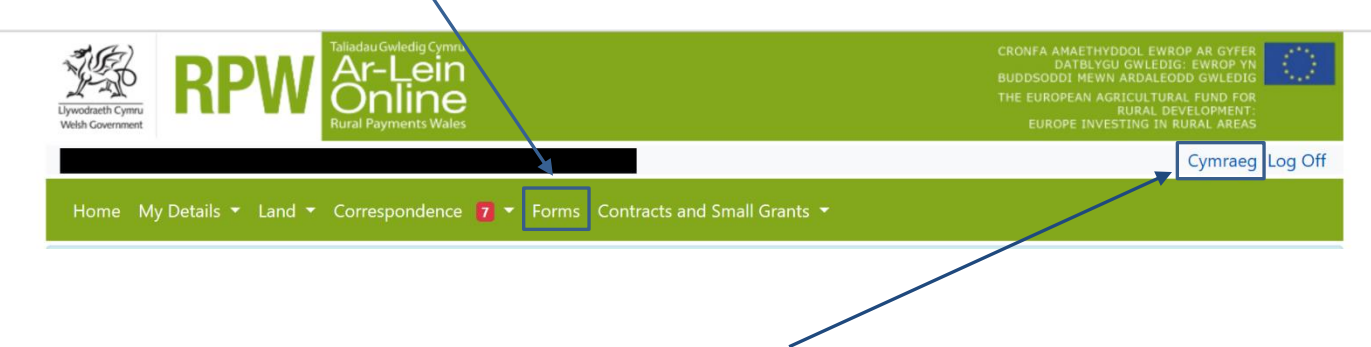

To change the Language at any time click the **Cymraeg** button located in the top right hand corner bar of the RPW Online information. This will allow you to choose the language your Small Grants - Efficiency EOI is displayed in.

#### Forms Page

Once you have selected the 'Forms' tab you will see the Forms that are available for you to complete.

|                                                                                                    | Select the Small Grants - Efficiency Expression<br>of interest from the list.                                                                                                    |
|----------------------------------------------------------------------------------------------------|----------------------------------------------------------------------------------------------------|
| Web Constant Constant | CROWTA AWAETIND DIL EWROP AR GYVER<br>BUDDSCOOD) HENN & ROALFOOD OWNTOID<br>THE DUROPAA AGE LUTURAL FUND FOR<br>UNIT DIE DUROPAA AGE LUTURAL FUND FOR<br>UNIT DIE DUROPAN AGE LUTURAL FUND FOR<br>UNIT DIE DUROPAN AGE LUTURAL FUND FOR<br>UNIT DIE DUROPAN AGE LOG OFF |
| Home My Details - Land - Correspondence 42 - Forms Contracts and Small Grants                                                                                                    | s <del>-</del>                                                                                                    |
| Scheme All Select                                                                                                    | Reset Start a Form                                                                                                    |
| Not Submitted Being Processed Completed                                                                                                    | Single Application Form 2022<br>Available until 10/06/3022. 45 days left.                                                                                                    |
|                                                                                                    | Appeal<br>Available anytime                                                                                                    |
|                                                                                                    | Capital Sub and Stranger Capital Scheme - Non                                                                                                    |
|                                                                                                    | Agriculture Form<br>Available until 31/12/2020. 10476 days left.                                                                                                    |
|                                                                                                    | Small Grants - Enciency Expression or interest<br>Walkele unit 34 App2009 2023 days Effi                                                                                                    |
|                                                                                                    | Interest<br>Available until 11/05/2022. 15 days left.                                                                                                    |
|                                                                                                    | Small Grants - Horticulture Start Up<br>Expression of Interest<br>Available until 31/12/2099. 28373 days left.                                                                                                    |
|                                                                                                    | Sustainable Production Grant Expression Of<br>Interest<br>Available until 31/12/2050. 10476 days left.                                                                                                    |
|                                                                                                    | The Woodland Investment Grant<br>Available until 31/12/2099. 28373 days left.                                                                                                    |
|                                                                                                    | Welsh Fisheries Grant<br>Available until 31/12/2050. 10476 days left.                                                                                                    |
|                                                                                                    | Woodland Creation Planning Scheme EOI<br>Available until 31/12/2022, 249 days left.<br>Moodland Besteration Scheme Expension of                                                                                                    |
|                                                                                                    | Interest<br>Available until 31/12/2099. 28373 days left.                                                                                                    |
| Guidance Contact Us Copyright<br>Documents Statement                                                                                                    | Accessibility<br>Statement                                                                                                    |

### **Getting Started**

Once you have read the Guidance Booklets, to start your EOI click the Start Button.

| Lipentieti Cymu                                                                                                 | IsuGwledig Cymru<br>r-Lein<br>Inline<br>I Payments Wales |                                             |                                                    | CRONFA AMAETHYDDOL EV<br>DATBLYGU GYLE<br>BUDDSDOL FWEMY AROLL<br>THE EUROPEAN AGRICULT<br>EUROPE INVESTIG AT<br>EUROPE INVESTIG AT | VROP A GYFER<br>NG: AROP YN<br>M' O GWLEDIG<br>ARAL FUND FOR<br>DEVELOPMENT:<br>K RURAL AREAS |  |
|----------------------------------------------------------------------------------------------------|----------------------------------------------------------|---------------------------------------------|----------------------------------------------------|----------------------------------------------------------------------------------------------------|-----------------------------------------------------------------------------------------------|--|
|                                                                                                    |                                                          |                                             |                                                    |                                                                                                    | Cymraeg Log Off                                                                               |  |
| Home My Details 👻 Land 👻 Cor                                                                                    | respondence 🚺 🔻 F                                        | orms Contracts a                            | ind Small Grants 🔻                                 |                                                                                                    |                                                                                               |  |
| Start Application sta                                                                                           | rt an applicatio                                         | on or claim                                 |                                                    |                                                                                                    |                                                                                               |  |
| You have asked to complete the followin                                                                         | g application online: S                                  | mall Grants - Effic                         | iency Expression of Ir                             | erest.                                                                                                    |                                                                                               |  |
| RPW Online will prompt you for the info<br>the process at any time. If you Exit the a<br>your previous session. | rmation required by th<br>oplication, you can corr       | e form. By starting<br>ne back later to cor | this application online<br>nplete the remainder, F | you are not committing to submitting<br>IPW Online will have saved the informa                                                      | it online; you may Exit<br>ation you entered in                                               |  |
| The application will not be submitted to<br>you will not be able to make changes to                             | the Welsh Government<br>it using RPW Online.             | t until you click the                       | 'Submit' option at the                             | end of the process. Once you have sub                                                                                               | mitted the application                                                                        |  |
| The application must be submitted to W the form on or before :                                                  | elsh Government by :                                     |                                             | ou will not be able to s                           | ubmit the form after this date even if y                                                                                            | ou started filling in                                                                         |  |
| f you have any problems completing yo<br>guidance.                                                              | ur Small Grants - Effic                                  | iency Expression                            | of Interest then you ca                            | n also contact 'Customer Contact Cent                                                                                               | tre' for further                                                                              |  |
| Please check that the Customer Details a<br>licking the Customer Details or Online I                            | and Online Preferences<br>Preferences links below        | shown below are o                           | correct before submittir                           | ig your application. If incorrect, you ca                                                                                           | n change them now by                                                                          |  |
| Customer Details                                                                                                |                                                          |                                             | Online Preferences                                 | Desferrer                                                                                                    |                                                                                               |  |
| Address                                                                                                    |                                                          |                                             | Email Address                                      | richerence                                                                                                    |                                                                                               |  |
|                                                                                                    |                                                          |                                             | Mobile Number                                      |                                                                                                    |                                                                                               |  |
| Postcode                                                                                                    |                                                          |                                             |                                                    |                                                                                                    |                                                                                               |  |
| elephone Number                                                                                                 |                                                          |                                             |                                                    |                                                                                                    |                                                                                               |  |
| mail Address                                                                                                    |                                                          |                                             |                                                    |                                                                                                    |                                                                                               |  |
| Number of Partners                                                                                              |                                                          |                                             |                                                    |                                                                                                    |                                                                                               |  |
| Start Cancel                                                                                                    |                                                          |                                             |                                                    |                                                                                                    |                                                                                               |  |
|                                                                                                    | Guidance                                                 | Contact Us                                  | Copyright                                          | Accessibility                                                                                                    |                                                                                               |  |

#### Introduction

This is the introduction page which provides information about the Small Grants Efficiency scheme.

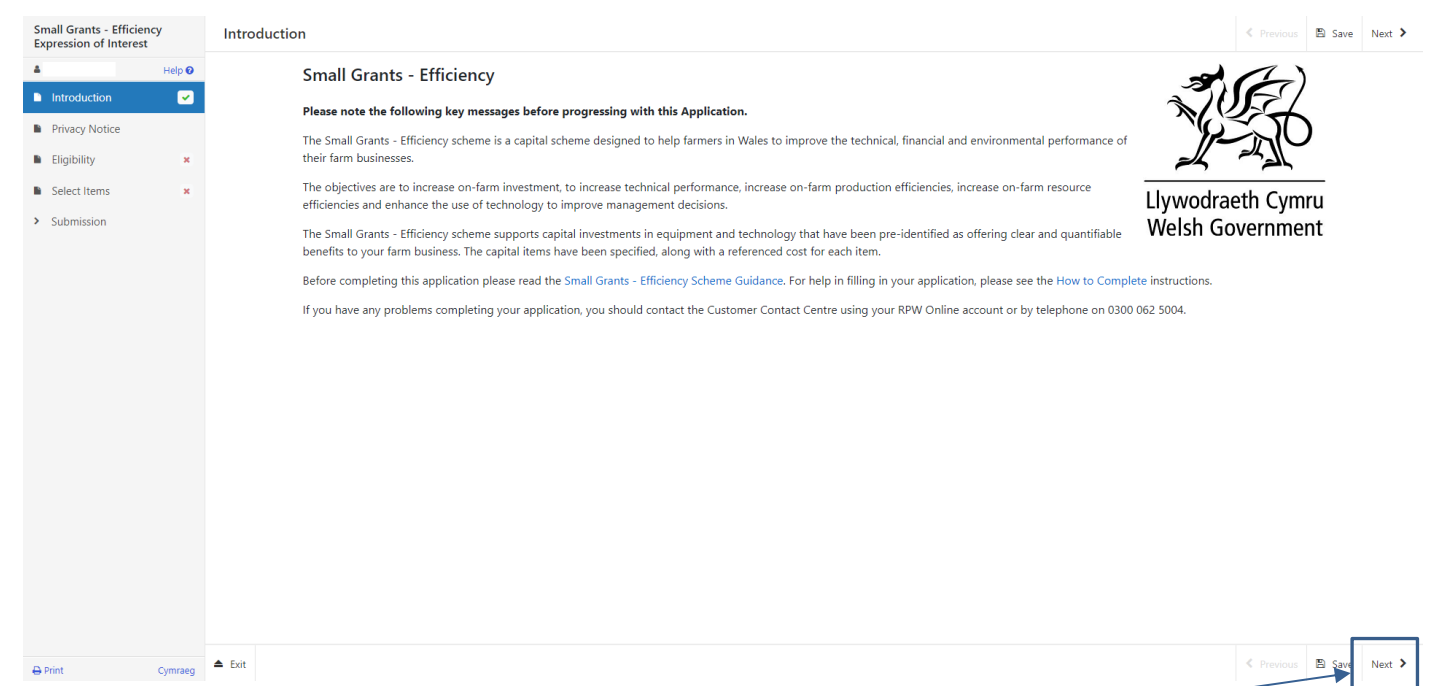

Once you have read the information click on the Next Button

# **Privacy Notice**

The Privacy Notice page is where we set out your rights and what we may need to do with your information in order to process your application. You must read the Privacy Notice.

| Small Grants - Efficiency<br>Expression of Interest                                                  | Privacy Notice                                                                                                    |
|----------------------------------------------------------------------------------------------------|----------------------------------------------------------------------------------------------------|
| Help ●       Introduction       Privacy Notice       Eligibility       Select Items       Submission | <section-header><section-header><section-header><section-header><text><text><text><text><text><text><text><text></text></text></text></text></text></text></text></text></section-header></section-header></section-header></section-header>                                                                                                    |
| Submission                                                                                           | For further details about the information the Welsh Government holds and its use, or if you want to exercise your rights under the GDPR, please see contact details below:<br>Data Protection Officer:<br>Welsh Government<br>Cathagy Park<br>CARDIFF<br>CF10 3NQ<br>Email: dataprotectionofficer@gov.wales<br>The contact details for the Information Commissioner's Office are:<br>2nd Floor, Churchill House<br>Churchill House<br>Churchill Churchill House<br>Churchill House<br>Churchill House<br>Churchill House<br>Churchill House<br>Churchill House<br>Churchill House<br>Churchill House<br>Ch |

## **Eligibility Questions**

You must answer all questions on this page.

| Small Grants - Effici<br>Expression of Intere | iency<br>est | Eligibility                                                                      | <  | Previous | 🖺 Save | Next > |
|-----------------------------------------------|--------------|----------------------------------------------------------------------------------|----|----------|--------|--------|
| 4                                             | Help 📀       | Questions marked with * are mandatory.                                           |    |          |        |        |
| Introduction                                  | ×.           | Does your business have at least 3ha of eligible registered $$ $$ Yes $$ $$      | No |          |        |        |
| Privacy Notice                                |              | agricultural land in Wales?*                                                     |    |          |        |        |
| Eligibility                                   | <b>v</b>     | Can your business demonstrate over 550 standard labour O Yes O hours per annum?* | No |          |        |        |
| Select Items                                  | ×            | Is your business a primary producer of agricultural products?*                   | No |          |        |        |
| > Submission                                  |              | is your business a primary producer or agricultural products: " O fes O          |    |          |        |        |
|                                               |              |                                                                                  |    |          |        |        |
|                                               |              |                                                                                  |    |          |        |        |
|                                               |              |                                                                                  |    |          |        |        |
|                                               |              |                                                                                  |    |          |        |        |
|                                               |              |                                                                                  |    |          |        |        |
|                                               |              |                                                                                  |    |          |        |        |
|                                               |              |                                                                                  |    |          |        |        |
|                                               |              |                                                                                  |    |          |        |        |
|                                               |              |                                                                                  |    |          |        |        |
|                                               |              |                                                                                  |    |          |        |        |
|                                               |              |                                                                                  |    |          |        |        |
|                                               |              |                                                                                  |    |          |        |        |
|                                               |              |                                                                                  |    |          |        |        |
|                                               |              |                                                                                  |    |          |        |        |
| ⊖ Print                                       | Cymraeg      | ▲ Exit                                                                           | <  | Previous | 🖺 Save | Next > |

There are basic data integrity checks built into this page and any errors or information messages will appear once you either 'Save' or click 'Next'.

| Small Grants - Efficie<br>Expression of Interes   | ency<br>st | Eligibility                                                                                                    | < Previous | 🖺 Save  | Next > |
|---------------------------------------------------|------------|----------------------------------------------------------------------------------------------------|------------|---------|--------|
| 4                                                 | Help 🛛     | Questions marked with * are mandatory.                                                                                                    |            |         |        |
| Introduction     Privacy Notice                   | ~          | Does your business have at least 3ha of eligible registered of Ves O No agricultural land in Wales?* This is a mandatory question, please answer it. |            |         |        |
| Eligibility                                       | ×          | Can your business demonstrate over 550 standard labour O Yes O No<br>hours per annum?* This is a mandatory question, please answer it.               |            |         |        |
| <ul><li>Select Items</li><li>Submission</li></ul> | ×          | Is your business a primary producer of agricultural products?* O Yes O No<br>This is a mandatory question, please answer it.                         |            |         |        |
|                                                   |            |                                                                                                    |            |         |        |
|                                                   |            |                                                                                                    |            |         |        |
|                                                   |            |                                                                                                    |            |         |        |
|                                                   |            |                                                                                                    |            |         |        |
|                                                   |            |                                                                                                    |            |         |        |
|                                                   |            |                                                                                                    |            |         |        |
|                                                   |            |                                                                                                    |            |         |        |
|                                                   |            |                                                                                                    | 1.0        | ID com  |        |
| 🖨 Print                                           | Cymraeg    | E Lot                                                                                                    | < Previous | El Save | Next 💈 |

Once you have answered all of the questions click on the Next Button

#### **Select Items**

Before choosing your items, ensure you have read the Small Grants - Efficiency Annex A – List of Eligible Capital Items. This will give you the specifications; cost and score for each item.

|                                                     |                                                                             | Click on this button to see a                                                                                                    | drop-down list of all available items. |
|-----------------------------------------------------|-----------------------------------------------------------------------------|----------------------------------------------------------------------------------------------------|----------------------------------------|
| Small Grants - Efficiency<br>Expression of Interest | Select Items                                                                |                                                                                                    | TIEROUS E Save NEAL                    |
| 🛔 Help 🕑                                            | Questions marked with * are mandatory.                                      |                                                                                                    |                                        |
| Introduction                                        | Small Grants - Efficiency entry screen fo                                   | r selecting items.                                                                                                    |                                        |
| Privacy Notice                                      |                                                                             | 5                                                                                                    |                                        |
| Eligibility                                         | Selected Items                                                              |                                                                                                    |                                        |
| Select Items                                        | For each item, click 'Add Item' and selec                                   | t from the drop down list.                                                                                                    |                                        |
| <ul> <li>Submission</li> </ul>                      | Please make at least one entry.                                             |                                                                                                    |                                        |
|                                                     |                                                                             |                                                                                                    | Add Item                               |
|                                                     |                                                                             | No Entries                                                                                                    |                                        |
|                                                     |                                                                             |                                                                                                    |                                        |
|                                                     |                                                                             |                                                                                                    |                                        |
|                                                     |                                                                             |                                                                                                    |                                        |
|                                                     |                                                                             |                                                                                                    |                                        |
|                                                     |                                                                             |                                                                                                    |                                        |
|                                                     |                                                                             |                                                                                                    |                                        |
|                                                     |                                                                             |                                                                                                    |                                        |
|                                                     |                                                                             |                                                                                                    |                                        |
|                                                     |                                                                             |                                                                                                    |                                        |
|                                                     | ▲ Eule                                                                      |                                                                                                    | Complete P. Saue Mark N                |
| Print Cymraeg                                       | - Exit                                                                      |                                                                                                    |                                        |
| Course all Courses                                  |                                                                             |                                                                                                    |                                        |
| Expression of Interest                              | Select Items                                                                | Select Item X                                                                                                    | Previous B Save Next >                 |
| Help O                                              | Questions marked with * are mandatory.                                      | Select item                                                                                                    |                                        |
| Privacy Notice                                      | Small Grants - Efficiency entry screen f                                    | Type here to filter the answers                                                                                                    |                                        |
| <ul> <li>Eligibility</li> </ul>                     |                                                                             | 5000 - Cattle Mobile Handling System                                                                                                    |                                        |
| Select Items                                        | Selected Items                                                              |                                                                                                    |                                        |
| > Submission                                        |                                                                             | 5001 - Cattle Fixed Handling System                                                                                                    |                                        |
|                                                     | For each item, click 'Add Item' and sel                                     | 5001 - Cattle Fixed Handling System                                                                                                    |                                        |
|                                                     | For each item, click 'Add Item' and sel     Please make at least one entry. | 5001 - Cattle Fixed Handling System 5002 - Cattle crush 5003 - Hydraulically operated squeeze Cattle crush                                                                                                    |                                        |
|                                                     | For each item, click 'Add Item' and sel     Please make at least one entry. | 5001 - Cattle Fixed Handling System<br>5002 - Cattle crush<br>5003 - Hydraulically operated squeeze Cattle crush<br>5004 - Specialist Cattle Foot Trimming Crush                                                                                                    | Add Item                               |
|                                                     | For each item, click 'Add Item' and sel     Please make at least one entry. | 5001 - Cattle Fixed Handling System 5002 - Cattle crush 5003 - Hydraulically operated squeeze Cattle crush 5004 - Specialist Cattle Foot Trimming Crush 5005 - Cattle Head scroop                                                                                                    | Add item                               |
|                                                     | For each item, click 'Add Item' and sel     Please make at least one entry. | 5001 - Cattle Fixed Handling System 5002 - Cattle crush 5003 - Hydraulically operated squeeze Cattle crush 5004 - Specialist Cattle Foot Trimming Crush 5005 - Cattle Head scoop 5005 - Cattle Head scoop 5005 - Cattle Head scoop                                                                                                    | Add Item                               |
|                                                     | For each item, click 'Add Item' and sei     Please make at least one entry. | 5001 - Cattle Fixed Handling System<br>5002 - Cattle crush<br>5003 - Hydraulically operated squeeze Cattle crush<br>5004 - Specialist Cattle Foot Trimming Crush<br>5005 - Cattle Head scoop<br>5006 - Cattle Electronic Weigh System<br>5006 - Cattle Electronic Weigh System                                                                                                    | Add Item                               |
|                                                     | For each item, click 'Add Item' and sel     Please make at least one entry. | 5001 - Cattle Fixed Handling System<br>5002 - Cattle crush<br>5003 - Hydraulically operated squeeze Cattle crush<br>5004 - Specialist Cattle Foot Trimming Crush<br>5005 - Cattle Head scoop<br>5006 - Cattle Electronic Weigh System<br>5007 - Cattle Weigh Bars / Platforms                                                                                                    | Add Item                               |
|                                                     | For each item, click 'Add item' and sel     Please make at least one entry. | 5001 - Cattle Fixed Handling System<br>5002 - Cattle crush<br>5003 - Hydraulically operated squeeze Cattle crush<br>5004 - Specialist Cattle Foot Trimming Crush<br>5005 - Cattle Head scoop<br>5006 - Cattle Electronic Weigh System<br>5007 - Cattle Weigh Bars / Platforms<br>5008 - Automatic Cattle Weighing Equipment                                                                                                    | Add Item                               |
|                                                     | For each item, click 'Add item' and sel     Please make at least one entry. | 5001 - Cattle Fixed Handling System<br>5002 - Cattle crush<br>5003 - Hydraulically operated squeeze Cattle crush<br>5004 - Specialist Cattle Foot Trimming Crush<br>5005 - Cattle Head scoop<br>5006 - Cattle Electronic Weigh System<br>5007 - Cattle Weigh Bars / Platforms<br>5008 - Automatic Cattle Weighing Equipment<br>5009 - Cattle Auto ID Shedding Gate                                                                                                    | Add Item                               |
|                                                     | For each item, click 'Add item' and sel     Please make at least one entry. | 5001 - Cattle Fixed Handling System         5002 - Cattle crush         5003 - Hydraulically operated squeeze Cattle crush         5004 - Specialist Cattle Foot Trimming Crush         5005 - Cattle Head scoop         5006 - Cattle Electronic Weigh System         5007 - Cattle Weigh Bars / Platforms         5008 - Automatic Cattle Weighing Equipment         5009 - Cattle Auto ID Shedding Gate         5010 - Cattle Foot trimming add-on to crushes                                                                                 | Add Item                               |
|                                                     | For each item, click 'Add item and sel     Please make at least one entry.  | 5001 - Cattle Fixed Handling System<br>5002 - Cattle crush<br>5003 - Hydraulically operated squeeze Cattle crush<br>5004 - Specialist Cattle Foot Trimming Crush<br>5005 - Cattle Head scoop<br>5006 - Cattle Electronic Weigh System<br>5007 - Cattle Weigh Bars / Platforms<br>5008 - Automatic Cattle Weighing Equipment<br>5009 - Cattle Auto ID Shedding Gate<br>5010 - Cattle Foot trimming add-on to crushes<br>5011 - Cattle Calving detector                                                                                            | Add Item                               |
|                                                     | Please make at least one entry.                                             | 5001 - Cattle Fixed Handling System<br>5002 - Cattle crush<br>5003 - Hydraulically operated squeeze Cattle crush<br>5004 - Specialist Cattle Foot Trimming Crush<br>5005 - Cattle Head scoop<br>5006 - Cattle Electronic Weigh System<br>5007 - Cattle Weigh Bars / Platforms<br>5008 - Automatic Cattle Weighing Equipment<br>5009 - Cattle Auto ID Shedding Gate<br>5010 - Cattle Foot trimming add-on to crushes<br>5011 - Cattle Calving detector<br>5012 - Cattle Cluster Flush units                                                       | AddTem                                 |
|                                                     | For each item, click 'Add item and sel     Please make at least one entry.  | 5001 - Cattle Fixed Handling System<br>5002 - Cattle crush<br>5003 - Hydraulically operated squeeze Cattle crush<br>5004 - Specialist Cattle Foot Trimming Crush<br>5005 - Cattle Head scoop<br>5006 - Cattle Electronic Weigh System<br>5007 - Cattle Weigh Bars / Platforms<br>5008 - Automatic Cattle Weighing Equipment<br>5009 - Cattle Auto ID Shedding Gate<br>5010 - Cattle Foot trimming add-on to crushes<br>5011 - Cattle Cluster Flush units<br>5012 - Cattle Cluster Flush units<br>5014 - Cattle Heat Detection System - Base Unit | Add Item                               |

| Small Grants - Efficiency<br>Expression of Interest | Select Items - Selected Items                                      |                                                                                                    | Cancel 🗙 | 🖺 Save | Save and Return 🕈 |
|-----------------------------------------------------|--------------------------------------------------------------------|----------------------------------------------------------------------------------------------------|----------|--------|-------------------|
| Help O                                              | Item                                                               | 5002 - Cattle crush                                                                                                    |          |        |                   |
| Privacy Notice                                      | Description                                                        | Cattle crush. For full specification, see Annex A – List of Eligible Capital Items                                                          |          |        |                   |
| Eligibility                                         | Payment Rate                                                       | £ 1,553.00 Item                                                                                                    |          |        |                   |
| Select Items                                        | Quantity *                                                         | 1                                                                                                    |          |        |                   |
| <ul> <li>Submission</li> </ul>                      | Value                                                              | £ 1,553.00                                                                                                    |          |        |                   |
|                                                     |                                                                    |                                                                                                    |          |        |                   |
|                                                     | When you have<br>down menu it<br>much of the ite<br>remove an iter | e selected an item from the drop-<br>will appear here. Specify how<br>em you want to apply for. You can<br>n by clicking the cancel button. |          |        |                   |
| ⊖ Print Cymraeg                                     |                                                                    |                                                                                                    | Cancel 🗙 | Save   | Save and Return J |

Once you have completed the item quantity click on the Save and Return button to return to the Select Items page

٦

|                                                |            |                    |                                       |                       | To add another item  | , click on the Add Item  |
|------------------------------------------------|------------|--------------------|---------------------------------------|-----------------------|----------------------|--------------------------|
| Small Grants - Efficie<br>Expression of Intere | ency<br>st | Select Items       |                                       |                       | Button.              | >                        |
|                                                | Help 🕑     | Questions marked w | ith • are mandatory.                  |                       |                      |                          |
| Introduction                                   | × .        | Small Grants -     | Efficiency entry screen for selecting | g items.              |                      |                          |
| <ul> <li>Eligibility</li> </ul>                | ~          | Selected Items     |                                       |                       |                      |                          |
| Select Items                                   | <b>~</b>   | For each item,     | click 'Add Item' and select from the  | e drop down list.     |                      |                          |
| - 300111331011                                 |            | Code               | Description                           | Quantity              | Value                | Add Item                 |
|                                                |            | 5002               | Cattle crush                          | 1                     | £1,553.00            | Modify Delete            |
|                                                |            |                    |                                       | Maximum G             | rant Value £1,553.00 |                          |
|                                                |            |                    |                                       |                       |                      |                          |
| 🖶 Print                                        | Cymraeg    | ▲ Exit             |                                       |                       |                      | < Previous 🖹 Save Next > |
| Once yo                                        | u hav      | ve selected a      | ll your items                         | click on the <b>N</b> | ext Button           |                          |

If you select the same item twice from the drop-down list, you will see the error message displayed below

| Small Grants - Efficiency<br>Expression of Interest | Select Items |                                               |                   |                     | •  | Previous 🖺 Save | Next 3 |
|-----------------------------------------------------|--------------|-----------------------------------------------|-------------------|---------------------|----|-----------------|--------|
| Help 😡                                              | Questions m  | narked with * are mandatory.                  |                   |                     |    |                 |        |
| Introduction                                        | Small G      | irants - Efficiency entry screen for selectin | g items.          |                     |    |                 |        |
| Privacy Notice                                      |              |                                               |                   |                     |    |                 |        |
| Eligibility 🗸                                       | Selecter     | d Items                                       |                   |                     |    |                 |        |
| Select Items ×                                      | For eac      | h item, click 'Add Item' and select from th   | e drop down list. |                     |    |                 |        |
|                                                     | Code         | Description                                   | Quantity          | Value               |    | Add Item        |        |
|                                                     | 5002         | Cattle crush                                  | 1                 | £1,553.00           | Mo | dify Delete     |        |
|                                                     | • Plea       | ase remove duplicate entries from the Tab     | le.               |                     | *  |                 |        |
|                                                     | 5002         | Cattle crush                                  | 1                 | £1,553.00           | Mo | dify Delete     |        |
|                                                     | • Plea       | ase remove duplicate entries from the Tab     | le.               |                     |    |                 |        |
|                                                     |              |                                               | Maximum Gr        | ant Value £3,106.00 |    |                 |        |
|                                                     |              |                                               |                   |                     | 1  |                 |        |
| A Print Ormean                                      | 📥 Exit       |                                               |                   |                     |    | Previous 🖹 Save | Next   |

To resolve this error, delete one of the rows and modify the remaining row to amend the quantity.

| Small Grants - Efficie<br>Expression of Interes | ncy<br>t | Select Item | ns                   |                                                              |                     |            | < Previous   | 🖺 Save | Next > |
|-------------------------------------------------|----------|-------------|----------------------|--------------------------------------------------------------|---------------------|------------|--------------|--------|--------|
|                                                 | Help 🛛   |             | Questions marked wit | h * are mandatory.                                           |                     |            |              |        |        |
| Introduction                                    | × .      |             | Small Grants - E     | fficiency entry screen for selecting items.                  |                     |            |              |        |        |
| Privacy Notice                                  |          |             |                      |                                                              |                     |            |              |        |        |
| Eligibility                                     | ~        |             | Selected Items       |                                                              |                     |            |              |        |        |
| Select Items                                    | 0        |             | For each item, c     | lick 'Add Item' and select from the drop down list.          |                     |            |              |        |        |
| Submission                                      |          |             | The maximu           | m grant value of £15,000 has been exceeded. One item will be | part funded.        |            |              |        |        |
|                                                 |          |             | Code                 | Description                                                  | Quantity            | Value      | Add Iten     | 1      |        |
|                                                 |          |             | 5000                 | Cattle Mobile Handling System                                | 1                   | £6,317.00  | Modify Delet | e      |        |
|                                                 |          |             | 5001                 | Cattle Fixed Handling System                                 | 1                   | £4,727.00  | Modify Delet | e      |        |
|                                                 |          |             | 5003                 | Hydraulically operated squeeze Cattle crush                  | 1                   | £4,723.00  | Modify Delet | e      |        |
|                                                 |          |             |                      |                                                              | Maximum Grant Value | £15,767.00 |              |        |        |
|                                                 |          |             |                      |                                                              |                     |            |              |        |        |
|                                                 |          |             |                      |                                                              |                     |            |              |        |        |
|                                                 |          |             |                      |                                                              |                     |            |              |        |        |
|                                                 |          |             |                      |                                                              |                     |            |              |        |        |
|                                                 |          |             |                      |                                                              |                     |            |              |        |        |
|                                                 |          |             |                      |                                                              |                     |            |              |        |        |
| ⊖ Print                                         | Cymraeg  | 📥 Exit      |                      |                                                              |                     |            | < Previous   | 🖺 Save | Next > |

This information message is to confirm £15,000 is the maximum grant available for Small Grants Efficiency window 3, where you exceed this value, your claim will be part funded up to the £15,000 available.

#### Submission Page – Errors, Information and Summary

#### Summary

This gives a summary of the items you have selected and informs you of any errors or information messages on your application.

| Small Grants - Efficiency<br>Expression of Interest             | Errors, Information and Summary         |                                                 |             |                               | < Previou | Save     | P Next > |  |  |
|-----------------------------------------------------------------|-----------------------------------------|-------------------------------------------------|-------------|-------------------------------|-----------|----------|----------|--|--|
| Help 🛛                                                          | Important - Please review this summa    | y. Please scroll down if applicable.            |             |                               |           |          |          |  |  |
| Privacy Notice                                                  | No Errors or Information Messages ide   | Errors or Information Messages identified.      |             |                               |           |          |          |  |  |
| Eligibility  Select Items                                       | Introduction                            |                                                 |             |                               |           |          |          |  |  |
| <ul> <li>Submission</li> <li>Errors. Information and</li> </ul> | Privacy Notice                          |                                                 |             |                               |           |          |          |  |  |
| Summary<br>Declaration and                                      | Privacy notice: Welsh Government gran   | 5                                               |             |                               |           |          |          |  |  |
| Undertakings                                                    | Fligibility                             |                                                 |             |                               |           |          |          |  |  |
|                                                                 | Does your business have at least 3ha of | eligible registered agricultural land in Wales? | ✓ Yes<br>No |                               |           |          |          |  |  |
|                                                                 | Can your business demonstrate over 55   | 0 standard labour hours per annum?              | Ves<br>✓ No |                               |           |          |          |  |  |
|                                                                 | Is your business a primary producer of  | gricultural products?                           | ✓ Yes<br>No |                               |           |          |          |  |  |
|                                                                 |                                         |                                                 |             |                               |           |          |          |  |  |
|                                                                 | Select Items                            |                                                 |             |                               |           |          |          |  |  |
|                                                                 | Code                                    | Description                                     | Quantity    | Value                         |           |          |          |  |  |
|                                                                 | 5002                                    | Cattle crush                                    | 1           | £1,553.00                     |           |          |          |  |  |
|                                                                 |                                         |                                                 |             | Maximum Grant Value £1,553.00 |           |          |          |  |  |
|                                                                 |                                         |                                                 |             |                               |           |          |          |  |  |
| ⊖ Print Cymraeg                                                 | Evit                                    |                                                 |             |                               | < Previou | the Save | Next 1   |  |  |

Pages with errors will display a red cross and you can return to the pages to make amendments by clicking here.

|   | Small Grants - Efficiency<br>Expression of Interest             | E            | rors, Informati | on and Summary                                                                                                    |                                                          |                                |                                  |           | < Previous | 🖺 Save 🗆 |  |
|---|-----------------------------------------------------------------|--------------|-----------------|----------------------------------------------------------------------------------------------------|----------------------------------------------------------|--------------------------------|----------------------------------|-----------|------------|----------|--|
|   | Help 0                                                          |              |                 | Important - Please review this summary.                                                                                                    | Please scroll down if applicable.                        |                                |                                  |           |            |          |  |
|   | Privacy Notice                                                  |              |                 | There are errors present on your form. Ple                                                                                                    | ease review and correct any errors.                      |                                |                                  |           |            |          |  |
|   | Eligibility ×                                                   |              |                 | Introduction                                                                                                    |                                                          |                                |                                  |           |            |          |  |
|   | <ul> <li>Submission</li> <li>Errors. Information and</li> </ul> |              |                 | Privacy Notice                                                                                                    |                                                          |                                |                                  |           |            |          |  |
|   | Summary<br>Declaration and                                      |              |                 | Privacy notice: Welsh Government grants                                                                                                    |                                                          |                                |                                  |           |            |          |  |
|   | Undertakings                                                    |              |                 | CE olhiEtte                                                                                                    |                                                          |                                |                                  |           |            |          |  |
| 1 |                                                                 |              | 1               | Does your business have at least 3ha of eli                                                                                                    | igible registered agricultural land in Wales?            |                                | Yes                              |           |            |          |  |
|   |                                                                 |              |                 |                                                                                                    |                                                          |                                | ✓ No                             |           |            |          |  |
|   |                                                                 |              |                 | Can your business demonstrate over 550 s                                                                                                    | standard labour hours per annum?                         |                                | Yes Volume                       |           |            |          |  |
|   |                                                                 |              |                 | Your business must have at least 3ha of the second second se | of eligible registered agricultural land in Wales or dem | onstrate at least 550 hours of | standard labour costs per annum. |           |            |          |  |
|   |                                                                 |              |                 | Is your business a primary producer of agr                                                                                                    | ricultural products?                                     |                                | ✓ Yes<br>No                      |           |            |          |  |
|   |                                                                 |              |                 |                                                                                                    |                                                          |                                |                                  |           |            |          |  |
|   |                                                                 | Select Items |                 |                                                                                                    |                                                          |                                |                                  |           |            |          |  |
|   | Selected I                                                      |              |                 | Selected Items                                                                                                    | slected Items                                            |                                |                                  |           |            |          |  |
|   |                                                                 |              |                 | Code                                                                                                    | Description                                              | Qu                             | antity                           | Value     |            |          |  |
|   |                                                                 |              |                 | 5002                                                                                                    | Cattle crush                                             | 1                              |                                  | £1,553.00 |            |          |  |
|   |                                                                 |              |                 | Maximum Grant Value £1553.00                                                                                                    |                                                          |                                |                                  |           |            |          |  |
|   |                                                                 |              |                 |                                                                                                    |                                                          |                                |                                  |           |            |          |  |
| 1 | Print Cymraeg                                                   |              |                 |                                                                                                    |                                                          |                                |                                  |           |            |          |  |

Once you have checked the summary and corrected any errors click on the **Next Button**.

## Submission Page – Declarations and Undertakings

You must read the Declarations and Undertakings and **tick** the box to confirm that you have read and agree them.

| Small Grants - Efficiency<br>Expression of Interest | Declaration and Undertakings C Previous                                                                                                    | 🖹 Save | Next |
|-----------------------------------------------------|----------------------------------------------------------------------------------------------------|--------|------|
| Help 🛛                                              | Please tick the box to accept the declarations and undertakings.                                                                                                    |        |      |
| Privacy Notice                                      | I confirm that I have read and understood the relevant Scheme Rules and Guidance Notes and permit the Welsh Government to use my information to support my application.                                                                                                    |        |      |
| Eligibility  Select Items                           | I undertake to meet any statutory obligations such as Health and Safety; employment; hygiene; environmental management and protection; animal or crop health and welfare that apply during the time of this project.                                                                                                    |        |      |
| Submission<br>Errors, Information and<br>Summary    | I agree to abide by any changes following notification by the Welsh Ministers.                                                                                                    |        |      |
| Declaration and<br>Undertakings                     | I have given details that are true, accurate and complete to the best of my knowledge and belief on this application and any supporting documentation.<br>I confirm that all pre-populated details are correct or have been amended if incorrect.                                                                                                    |        |      |
| Submit                                              | I undertake to notify the Welsh Government of any other application for grant aid for this project.<br>I acknowledge that neither Welsh Government nor any adviser appointed by Welsh Government shall be responsible for any advice given, including without limit any advice given in relation to<br>this application and that I am solely responsible for all business decisions undertaken.                                                                                                    |        |      |
|                                                     | I undertake to notify Welsh Government of any changes to the details provided in the Applicant Details part of the form.<br>I understand that the Welsh Government displays 'Error' and 'Information' messages in the sections of the application only as an aid for completion and submission of the application.                                                                                                    |        |      |
|                                                     | I will allow officers of the Welsh Government or their duly authorised agent, access to and inspect land and any relevant equipment, facilities and all records and information needed to establish my eligibility and the accuracy of the information provided for which I am making this application.<br>I am a primary producer of agricultural products.                                                                                                    |        |      |
|                                                     | I undertake to meet any obligations in relation to obtaining planning permission, where necessary.<br>I confirm that none of the items covered by the application are replacements under an insurance claim.                                                                                                    |        |      |
| Joonne                                              | I acknowledge that payment of grant will be subject to the terms and conditions of the scheme and undertake with the Welsh Government to comply with these conditions.                                                                                                    |        |      |
|                                                     | The Welsh Government may need to share some information about my Small Grants – Efficiency - Expression of Interest with other organisations and I agree to any necessary disclosures or exchanges of information.<br>The Welsh Government may also obtain information about me from certain other organisations, or provide information about me to them in order to verify the accuracy of the information, prevent or detect crime and protect public funds. These other organisation include government departments. local authorities and other bodies as appropriate. |        |      |
|                                                     | The publication and disclosure of information by the Welsh Government will be in accordance with the obligations and duties under the Freedom of Information Act 2000, the Data Protection Act 2018, the Environmental Information Regulations 2004, or the European Union (Withdrawal) Act 2018. Other information provided may also be disclosed where permitted by law.                                                                                                    |        |      |
|                                                     | prosecution. A false, inaccurate or incomplete statement or failure to notify the Welsh Government of any material changes to the information given in this application may result<br>in termination of contract and/or recovery of any Payments.                                                                                                    |        |      |
|                                                     | I agree to the above declarations and undertakings *                                                                                                    |        |      |
|                                                     | ▲ Ent                                                                                                    | Save   | N    |

Once you have read and agreed the Declarations and Undertakings click on the **Next Button**.

### Submission Page – Submit

To submit your Small Grants - Efficiency Expression of Interest click on the **Submit Button**.

| Small Grants - Efficie<br>Expression of Intere       | ency<br>st | Submit | < Pres                                                                                                    | ous 🖺 Save | Nex |
|------------------------------------------------------|------------|--------|----------------------------------------------------------------------------------------------------|------------|-----|
| a .                                                  | Help 🛛     |        | You must submit appropriate documentation to support this application. You can do this by clicking the 'Submit Documentation' button on the next screen after you have clicked 'Submit' below. |            |     |
| Privacy Notice                                       |            |        | Click the button below to submit your Small Grants - Efficiency Expression of Interest.                                                                                                    |            |     |
| Eligibility                                          | ~          |        | Submit                                                                                                    |            |     |
| <ul> <li>Select items</li> <li>Submission</li> </ul> | Ť.         |        | A Message containing a copy of your submitted Small Grants - Efficiency Expression of Interest will be available in your online Messages page within one working day.                          |            |     |
| Errors, Information<br>Summary                       | n and      |        |                                                                                                    |            |     |
| Declaration and<br>Undertakings                      |            |        |                                                                                                    |            |     |
| Submit                                               |            |        |                                                                                                    |            |     |
|                                                      |            |        |                                                                                                    |            |     |

Once submitted, you will receive a confirmation which you can print for your own records.